## 【ATOK 2014編】

入力ミスした単語でも訂正済みの推測候補を表示するマル秘テク

「かてい(家庭)」を「かうてい」、「コンビニエンス」を「こんぼにえんす」など、うっかり入力ミスをしてしまうことがあります。ATOK 2014では、これらのミスを訂正した 適切な候補も推測候補に表示します。目的の単語が表示されたら、選択して確定するだけ。 一から入力し直す必要がなく、スムーズな入力が可能です。

1.「てんねんそざい(天然素材)」と入力するつもりで、「てんえん」と入力してしまいました。

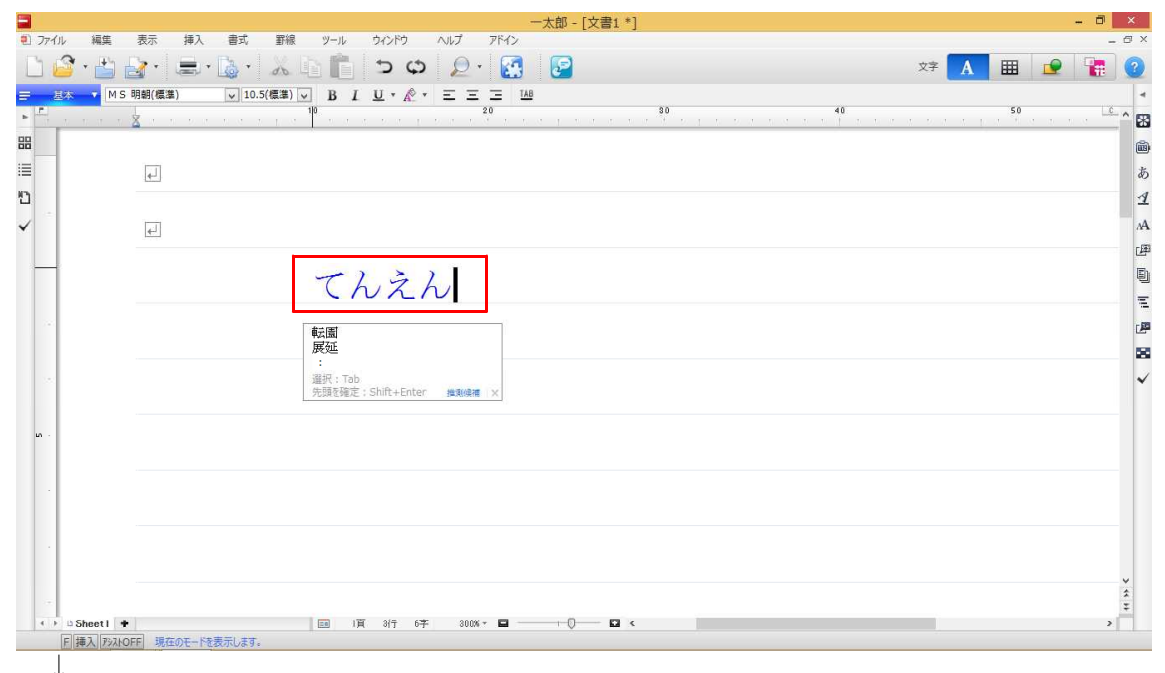

2.「てんえんそ」まで入力すると、ツールチップに「天然素材 《類推》」と推測候補が 表示されます。

|                | . /          | - 121            |                | -7                                          | 太郎 - [文書1 *] |        |        | - 8 | ×   |
|----------------|--------------|------------------|----------------|---------------------------------------------|--------------|--------|--------|-----|-----|
| <u>e</u> .     | 71ル 褐葉       |                  |                | C (0, 100 100 100 100 100 100 100 100 100 1 | G            | 文字     | A IIII | -   | 0   |
|                | 基本 「MS」      | 明朝(標準) 🔽 10.5(標準 | ■ ■ B I U •    |                                             |              |        |        |     | 4   |
| ь <sup>1</sup> |              | <b>X</b>         | 10             | 20                                          | 80           | <br>40 | 50     |     | ^ 👪 |
| 88             |              |                  |                |                                             |              |        |        |     |     |
| 1              |              | 4                |                |                                             |              |        |        |     | あ   |
| 2              | -            |                  |                |                                             |              |        |        |     | 1   |
| ~              |              | <u>+</u>         |                |                                             |              |        |        |     | ۸A. |
| -              | -            |                  | 71.            | 712                                         |              |        |        |     | Đ   |
|                |              |                  |                | LNC                                         |              |        |        |     | μį. |
|                |              |                  | 天然素材《          | 美質手能》                                       |              |        |        |     | 2   |
|                |              |                  | 健走;Shift+Enter | 「 推測保福   X                                  |              |        |        |     | 22  |
|                |              |                  |                |                                             |              |        |        |     | ~   |
|                |              |                  |                |                                             |              |        |        |     |     |
|                |              |                  |                |                                             |              |        |        |     |     |
|                |              |                  |                |                                             |              |        |        |     |     |
|                |              |                  |                |                                             |              |        |        |     |     |
|                |              |                  |                |                                             |              |        |        |     |     |
|                |              |                  |                |                                             |              |        |        |     | ¥   |
|                | - Sheetl +   |                  | - 1E 3/5       | 6× 300% • 🖬                                 |              |        |        | ,   | Ŧ   |
|                | F 挿入 アシスト0   |                  | 1 00 10 01     |                                             | · · ·        |        |        |     |     |
|                | $\downarrow$ |                  |                |                                             |              |        |        |     |     |

3. [Shift] + [Enter] キーを押して確定します。

複数の推測候補がある場合は、[Tab]キーを押して目的の単語を選択します。

| -                       | 一太郎 - [文書1*]                                  | 5 ×         |
|-------------------------|-----------------------------------------------|-------------|
| <ol> <li>77'</li> </ol> | 編集 表示 挿入 書式 野線 ツール ウインドウ ヘルプ アドイン             | - @ ×       |
|                         | - 💾 🛃 - 📓 - 📓 - 👗 👘 💼 - つ 🗘 - 🛃 🛃 😰 🛛 🛛 🗱 😰 🗍 | . 0         |
| =                       | ▼ MS明錫(標準) ▼ 10.5(標準) ▼ B I U * ペ * 三 三 148   | -           |
| ь <u>п</u>              | 10 20 20 20 20 20 20 20 20 20 20 20 20 20     | <u>^</u> *8 |
| 88                      |                                               |             |
| :=                      | E.                                            | あ           |
| œ.                      |                                               | 1           |
| ~                       |                                               | ٨٨          |
|                         |                                               | P           |
|                         | 天伏素材                                          |             |
|                         |                                               | - 1         |
| 1                       |                                               |             |
|                         |                                               | 20          |
|                         |                                               | ~           |
|                         |                                               | - 11        |
| un .                    |                                               |             |
|                         |                                               | -11         |
|                         |                                               |             |
|                         |                                               | -11         |
|                         |                                               |             |
|                         |                                               |             |
| 1.0                     |                                               | ÷           |
|                         | inee1 ◆ 🔤 1頁 3/页 10주 300% ~ 🖬 ────── 🖸 <      | >           |
|                         | ●入川がANDFF 現在のモードを表示します。                       |             |